## **Explorance Blue – How To Guide**

## **Monitor Your Response Rate**

From the Subject Management page faculty can view an updated response rate for all of their courses.

## Access the Subject Management page to view course widgets

Response rate details

- Invited: The total number of students invited to complete the evaluation.
- Started: Students who have started but did not submit the evaluation
- Responded: Students who have submitted the evaluation
- Opted Out: Students who chose to opt out of the evaluation

| 10003 | 3-Exper with You   | ing Children    |
|-------|--------------------|-----------------|
| 2     | Invited            |                 |
| 0     | Started            | 50.             |
| 1     | Responded          | Response        |
| 0     | Opted Out          | Rate            |
|       | Changes allowed ur | ntil 2024-09-06 |

## Additional Feature- View response details

Faculty will be able to view response details by selecting "View Invitees"

- 1. Click "More Options". A menu will appear.
- 2. Select "View Invitees". A window displaying invited students will appear.

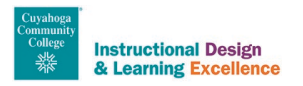

| Completed Test Course Evaluation 10003-Exper with Young Children | Test Course Evaluation<br>10003-Exper with Young | <ul> <li>Completed</li> <li>Test Course Evaluation</li> <li>10003-Exper with Young Children</li> </ul> |  |  |
|------------------------------------------------------------------|--------------------------------------------------|----------------------------------------------------------------------------------------------------|--|--|
| 2 Invited<br>0 Started<br>1 Responded<br>0 Opted Out             | 2 Invited<br>View QR Code                        |                                                                                                    |  |  |
|                                                                  | View invitees                                    | *                                                                                                    |  |  |
| Changes allowed until 2024-09-06                                 | Manage Settings 2                                | \$                                                                                                    |  |  |
| 1                                                                | Lui                                              | (x)                                                                                                    |  |  |

From the "Name" column, you will be able to see which of your students have been invited to complete your evaluation.

| Response details for<br>302778 Strength of Materials I |                   |                                |                    |              |  |  |  |
|--------------------------------------------------------|-------------------|--------------------------------|--------------------|--------------|--|--|--|
| Rater Given Name                                       | Rater Family Name | Course                         | User               | Email Status |  |  |  |
| Abbas                                                  | Agarwal           | 302778 Strength of Materials I | [Multiple Context] | Not Sent     |  |  |  |
| Athena Justine                                         | Belchere          | 302778 Strength of Materials I | [Multiple Context] | Not Sent     |  |  |  |
| Bryan                                                  | Aloisi            | 302778 Strength of Materials I | [Multiple Context] | Not Sent     |  |  |  |
| Casey                                                  | Andrade           | 302778 Strength of Materials I | [Multiple Context] | Not Sent     |  |  |  |
| Chrystal                                               | Berman            | 302778 Strength of Materials I | [Multiple Context] | Not Sent     |  |  |  |
| Claudia                                                | Barnes            | 302778 Strength of Materials I | [Multiple Context] | Not Sent     |  |  |  |

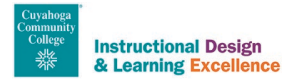